### **OHJEET GOTOWEBINAR KOKOUKSEEN OSALLISTUMISEEN**

Osallistuminen GoToWebinar nettikokoukseen on lähes samanlaista kuin Lions-liitossa ja piireissä käytössä olevaan GoToMeeting kokouspalveluun. Järjestelmä toimii myös saman ohjelman/sovelluksen kautta (ainakin Windows käyttöjärjestelmissä).

Jos olet jo aiemmin osallistunut GoToMeeting ja GoToWebinar kokouksiin, sinun ei pitäisi tarvita ladata ohjelmaa uudelleen. On kuitenkin hyvä tarkistaa asia ohjeiden mukaisesti.

Lue ohje ensin kokonaisuudessaan läpi, jotta ymmärrät kokonaisuuden ja vasta sitten aloita toimet ohjeessa annetun linkin kautta.

### Ohje on jaettu osioihin:

OSA 1: GOTOMEETING / GOTOWEBINAR OHJELMAN LATAAMINEN JA ASENNUS OSA 2: REKISTERÖITYMINEN NETTIKOKOUKSEEN OSA 3: KOKOUKSEEN OSALLISTUMINEN sekä liite LIITE 1: ESIMERKKEJÄ ERI SELAINTEN LATAUS JA ASENNUSIKKUNOISTA

**HUOM!** Asennus ja testaus kannattaa tehdä hyvissä ajoin, siis monta päivää ennen varsinaista kokousta, jotta jää aikaa ongelmien ratkaisemiseen. Jos törmäät ongelmiin, kysy ensisijaisesti apua lähipiiristäsi tai klubisi tietoteknisesti taitavimmilta jäseniltä.

Kun asennus ja testaus on tehty, niin tärkeintä teknisesti onnistumisen kannalta on muistaa kokouksen aikana hallintapaneelin toiminnot, jotka löytyvät ohjeen loppupuolelta, osiosta OSA 3: KOKOUKSEEN OSALLISTUMINEN

Suosittelemme hankkimaan tietokoneeseesi yhdistämistä varten USB sankakuulokkeet, joilla sekä oma ääni (mikrofoni) että toisten ääni (kuulokkeet) kuuluvat huomattavasti paremmin ilman kaikua yms. Yleensä halvimmat tietokoneet USB-porttiin kytkettävät sankakuulokkeet maksavat alkaen n. 15-20€, niitä löytyy kaikista kodintarvike/elektroniikkaliikkeistä kuten Power, Gigantti, Verkkokauppa.com sekä myös Prismoista ja Citymarketeista. Kysymällä henkilökunnalta USB sankakuulokkeet tai USB Headset löydät ne helpoimmin. Myös kaikki verkkokaupat, jotka myyvät puhelimia ja tietokoneita myyvät oheistuotteita USB sankakuulokkeita/headsettejä.

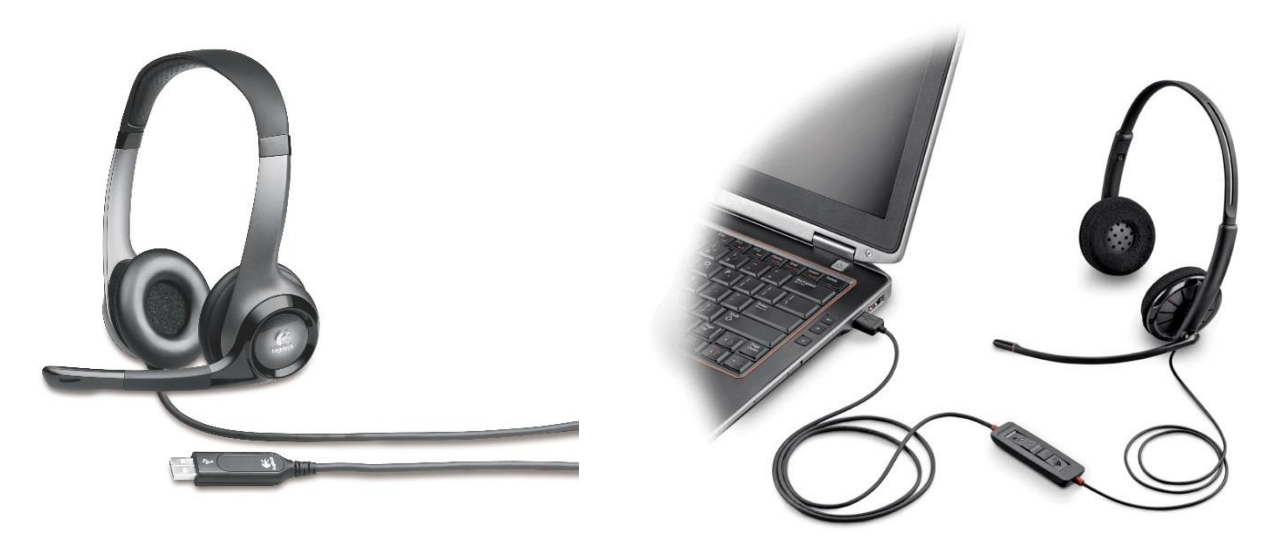

### OSA 1: GOTOMEETING / GOTOWEBINAR OHJELMAN LATAAMINEN JA ASENNUS

Aloita varmistamalla, että sinulla on sopiva tietokone ja kokousjärjestelmä valmiina. Klikkaa linkkiä alla, <u>https://support.goto.com/webinar/system-check-attendee?c\_prod=g2w&experienceType=CLASSIC</u>

- 1) Odota, että nettisivu tarkistaa järjestelmäsi.
- 2) Kun tarkistus on valmis, ruudullesi ilmestyvät alla olevan kuvan mukaiset kuvakkeet, klikkaa kuvaa 2. ("Try a test session") ja kokeile liittyä järjestelmän automaattiseen testikokoukseen.

| Go Go To Webinar Attendee System X +                                                                                                    |                                          |
|----------------------------------------------------------------------------------------------------|------------------------------------------|
| C A C A https://support.goto.com/webinar/system-check-attendee?c_prod=g2w&experienceType=CLAS ····                                                                                                    | ≡ ® © ۸۱۱ ۲                              |
| <ul> <li>C → C ☆</li> <li>C → C ☆</li> <li>C → C ☆</li> <li>C → C ☆</li> <li>C → C ☆</li> <li>C → C ☆</li> <li>C → C ☆</li> <li>C → C ☆</li> <li>C → C ☆</li> <li>C → C ☆</li> <li>C → C ☆</li> <li>C → C ☆</li> <li>C → C ☆</li> <li>C → C ☆</li> <li>C → C ☆</li> <li>C → C → C ☆</li> <li>C → C → C → C → C → C → C → C → C → C →</li></ul> | Rate<br>your<br>Experience<br>           |
| First time 🖑 📕 Attendee Join guide                                                                                                    |                                          |
| Are you hosting a webinar? Check your system.                                                                                                    |                                          |
| https://global.gotomeeting.com/join/544934937.ga=2.250637198.920638195.1599279991-1625161677.1589799657                                                                                                    | 2020 LogMeIn, Inc. All Rights Reserved 🗸 |

Klikattuasi "Try a test session" kuvaketta, avautuu sinulle uusi ikkuna/välilehti selaimeesi.

- Jos sinulla on jo GoToMeeting/GoToWebinar ohjelma, sinulle todennäköisesti avautuu pieni ikkuna/ruutu, kuten alla. Silloin ensin valitse 1) GoToOpener ja sen jälkeen valitse 2) Open/Avaa.
- GoToMeeting/GoToWebinar ohjelma voi aueta myös suoraan uuteen ikkunaan.

Jos et ole varma onko sinulla jo tarvittava nettikokouksen GoToOpener -ohjelma, voit aina klikata näytöllesi avautuvalla sivulla "DOWNLOAD THE APP" linkkiä.

HUOM! Eri nettiselaimilla näkymä on hieman erilainen.

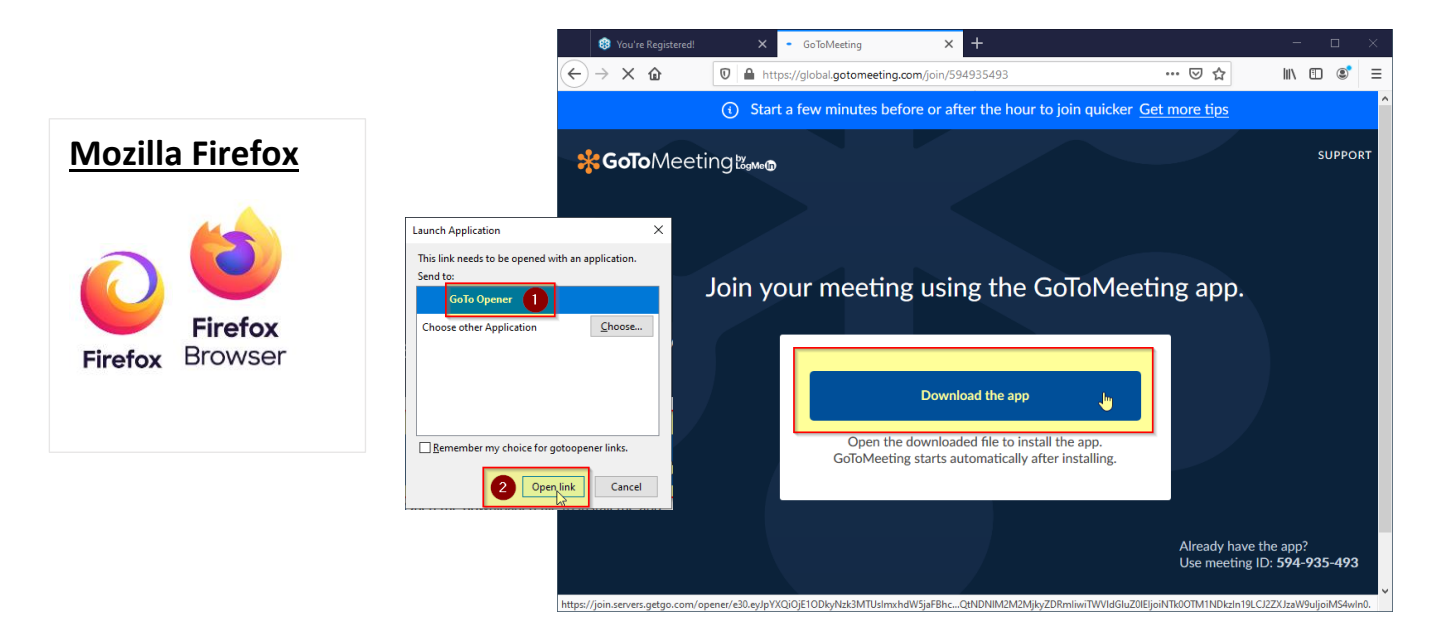

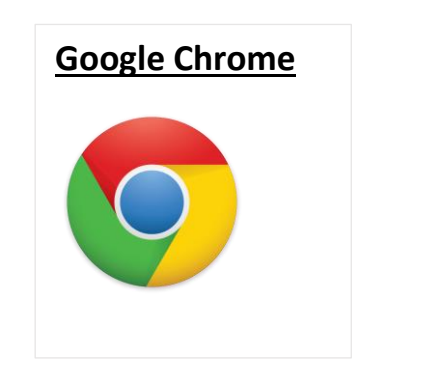

| GoToMeeting ×         | +                                                                                                    |                   |                              | -                         |         | ×      |
|-----------------------|----------------------------------------------------------------------------------------------------|-------------------|------------------------------|---------------------------|---------|--------|
| ← → C ☆ 🔒 global.goto | neeting.com/join/594935493                                                                                             | ☆                 | Q. <u>\$</u>                 | •                         | - 3     | :      |
| (i) Start             | Open GoTo Opener?                                                                                                    | nore t            | <u>ips</u>                   |                           |         | ^      |
| <b>%GoTo</b> Meeting‱ | https://global.gotomeeting.com wants to open this application. Open GoTo Opener Cancel                                 |                   |                              |                           | SUPPC   | RT     |
| Join yo               | our meeting using the GoToMeeti                                                                                        | ng a              | pp.                          |                           |         |        |
|                       | Download the app<br>Open the downloaded file to install the app.<br>GoToMeeting starts automatically after installing. |                   |                              |                           |         |        |
| 4                     |                                                                                                    | Already<br>Use me | have the the the the ting ID | ne app:<br>): <b>594-</b> | 935-493 | 3<br>• |

Jos klikkasit kohtaa DOWNLOAD THE APP, avautuu sinulle ohjelman lataus ja asennus.

**<u>HUOM!</u>** Katso myös ohjeen lopusta **LIITE1**, jossa lisää esimerkkejä, miltä asennettava ohjelma näyttää omassa selaimessasi.

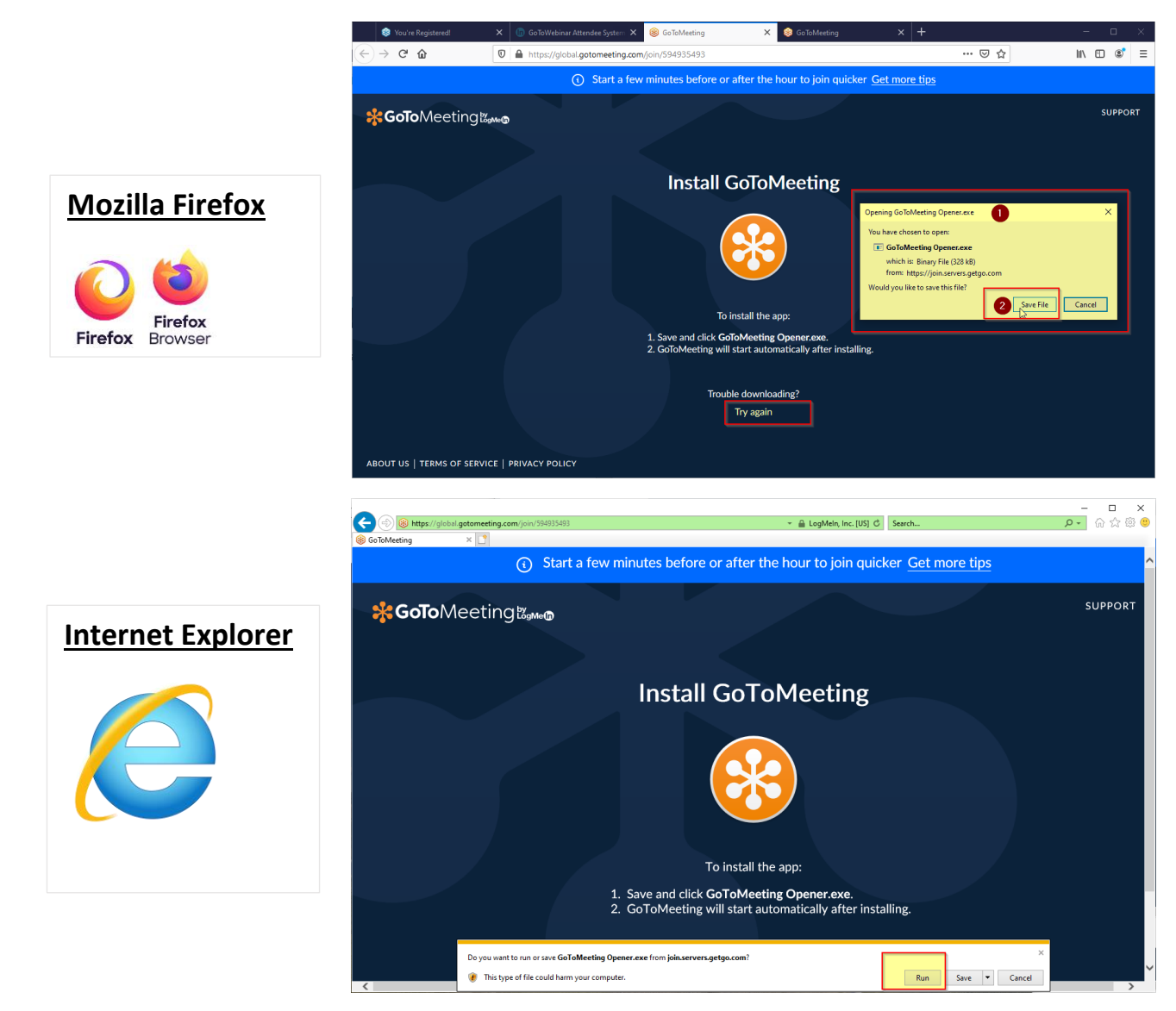

Kun asennat ohjelmaa, seuraa tietokoneesi ohjeita. Koneesi saattaa kysyä varmistuksia, että sallitko ohjelman tekevän muutoksia koneellesi, tai että luotatko asennettavaan ohjelmaan. Vastaa kysymyksiin "kyllä". GoToMeeting / GoToWebinar ohjelmisto on turvallinen.

Ohjelman asennuksen jälkeen, ohjelma käynnistyy automaattisesti ja vie sinut järjestelmän automaattiseen testikokoukseen.

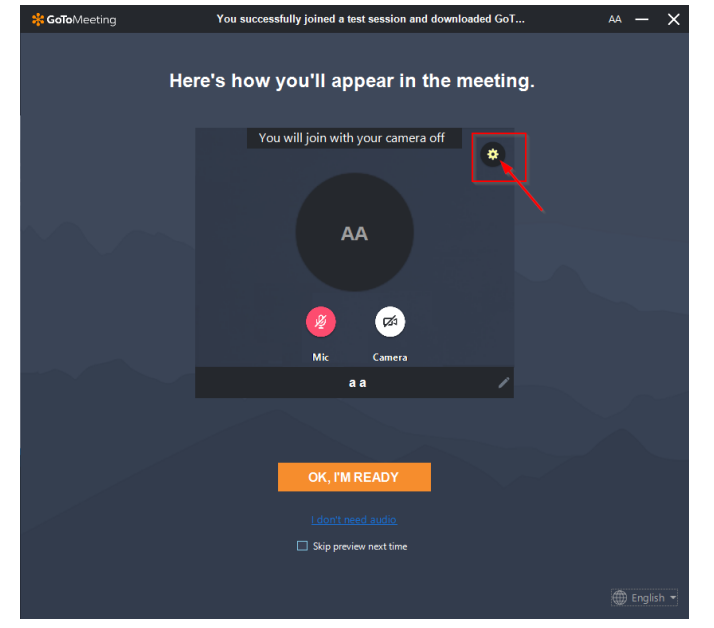

Kun näet tämänkaltaisen ruudun on ohjelman asennus onnistunut.

Klikkaa rataskuvaketta avataksesi äänentoisto asetukset mikrofonille ja kaiuttimille.

- 1) Valitse haluamasi mikrofoni (tietokoneen oma, kuulokkeiden, tai pöytämikrofoni). Valikossa tulee olla vähintään yksi vaihtoehto, jotta voit mahdollisesti puhua kokouksessa.
- 2) Kun olet valinnut haluamasi mikrofonin, testaa sitä. Sano jotakin normaalilla äänellä, jolloin vihreän mittarin pitäisi liikkua. Jos vihreä ei liiku, vaikka sanoisit jotakin hieman kovemmallakin äänellä. Kokeile käynnistää tietokone uudelleen, siten että kuulokkeesi/pöytämikrofoni (jos sellaista käytät) on koko ajan yhdistettynä koneeseesi.
- 3) Valitse äänentoistolle haluamasi kaiutin.
- 4) Testaa kaiutinta, klikkaamalla ► (PLAY) kuvaketta. Haluamasi kaiutin toimii, kun kuulet rauhallista dingdong-ding musiikkia.

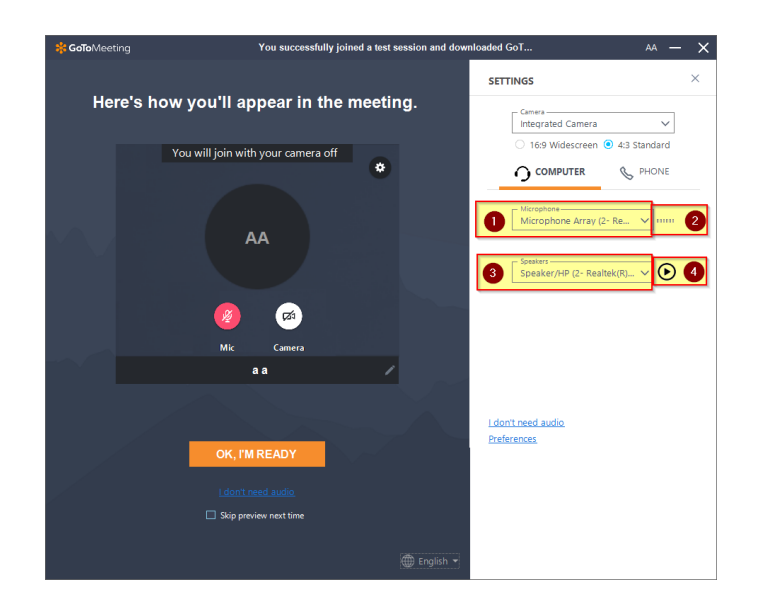

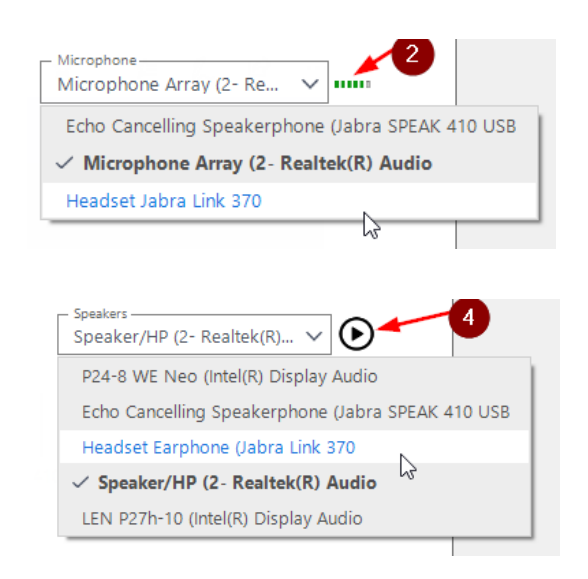

Tämän jälkeen voit sulkea ohjelman.

# **OSA 2: REKISTERÖITYMINEN NETTIKOKOUKSEEN**

Kun saat sähköpostiisi kutsun kokoukseen, klikkaa linkkiä (kuten korostettu alla olevassa kuvassa).

| M Lions-liito | n Vuosikokous 2020 - anttiforsell@gmail.com - Gmail - Google Chrome —                                                                                                    |         | ×   |
|---------------|----------------------------------------------------------------------------------------------------|---------|-----|
| 🔒 mail.go     | ogle.com/mail/u/0/?ui=2&view=btop&ver=1nj101dboqm98&search=inbox&type=WhctKJVqxxwbc                                                                                                | NJHPRv  | vSZ |
| •             |                                                                                                    |         |     |
|               | Lions-liiton Vuosikokous 2020 🗩 💷                                                                                                    |         | •   |
|               | Antti Forsell 10:56 (0 minutes ago) 📩                                                                                                    | *       | :   |
|               | XA Finnish → English → Translate message Turn off for:                                                                                                    | Finnish | ×   |
|               | Arvoisa virallinen kokousedustaja,<br>Tervetuloa osallistumaan Lions-liiton vuosikokoukseen 2020!<br>Rekisteröidy kokoukseen myös GoToWebinar järjestelmässä alla ole<br>linkistä, | evasta  |     |
|               | https://attendee.gotowebinar.com/register/8015397292264328207                                                                                                    |         |     |
|               | Ohjeita kokousjärjestelmästä löydät Lions-liiton sivuilta, sekä<br>kokousmateriaaleista.                                                                                           |         |     |
|               | Parhain terveisin,                                                                                                    |         |     |

Linkki vie sinut nettikokousjärjestelmän rekisteröitymissivulle, jossa tulee täyttää tarvittavat kentät, ja klikkaa REGISTER.

(HUOM! GoToWebinar-nettikokousjärjestelmän rekisteröityminen on eri kuin virallinen vuosikokoukseen ilmoittautuminen, mutta nettikokousjärjestelmä vaatii rekisteröitymisen/kirjautumisen, jotta saat osallistumislinkin.)

| C Martin Construction Construction C |                                                                                                    | × +                                                               |                                      | - t    |
|----------------------------------------------------------------------------------------------------|----------------------------------------------------------------------------------------------------|-------------------------------------------------------------------|--------------------------------------|--------|
| Tere. May 12, 2020 8:10 PM - 9:10 PM EEST     Show in My Time Zone     Pequed fied     First Name*      ETUNIMI     Sutkinamic     Stark Address*      107       Wets making as secure payment with your credit or delatic rad via a third-party payment processor, this form is not designed to collect confidential or sensitive personal information is not designed to collect confidential or sensitive personal information is not designed to collect confidential or                                                                                                    | ۲<br>۵                                                                                                    | https://register.gotowebinar.com/register/9126600027300907788     | ⊍ ☆                                  | III\ 🗉 |
| Tue, May 12, 2020 8:10 PM - 9:10 PM EEST Show in My Time Zone    Required field   First Name*  ETUNIMI Email Address*  IO7 SAHKO.POSTI@OSOITE.F[ Unless making a secure payment with your credit or debit card via a third-party payment processor, this form is not designed to collect confidential or sensitive personal information for 6, forseful information and/a longith numbered                                                                                                    |                                                                                                    | Lions-liiton vuosikokous 2                                        | ns<br>en<br>hittoral<br>itto<br>2020 |        |
| *Required field         First Name*       Last Name*         ETUNIMI       SUKUNIMI         Email Address*       107         SAHKO.POSTI@OSOITE.Fl       Unless making a secure payment with your credit or debit card via a third-party payment processor, this form is not designed to collect confidential or sensitive personal information for advanced information                                                                                                    |                                                                                                    | Lions-liiton vuosikokous 2                                        | 2020                                 |        |
| First Name*     Last Name*       ETUNIMI     SUKUNIMI       Email Address*     107       SAHKO.POSTI@OSOITE.FI[     Unless making a secure payment with your credit or debit card via a third-party payment processor, this form is not designed to collect confidential or sensitive personal information does in cardial cardial cardia a third-party payment processor, this form is not designed to collect confidential or sensitive personal information does in cardial cardial                                                                                                    | Tue, May 12, 2020<br>Show in My Time 2                                                                               | 8:10 PM - 9:10 PM EEST                                            |                                      |        |
| ETUNIMI Email Address* 107 SAHKO.POSTI@OSOITE.FI[ Undersmaking a secure payment with your credit or debit card via a third-party payment processor, this form is not designed to collect confidential or sensitive personal information for _fmanchi information _ racial countly werehand.                                                                                                    | Tue, May 12, 2020<br>Show in My Time 2<br>*Required field                                                            | 8:10 PM - 9:10 PM EEST<br>Jone                                    |                                      |        |
| Email Address*     107       SAHKO.POSTI@OSOITE.FI[       Unless making a secure payment with your credit or debit card via a third-party payment processor, this form is not designed to collect confidential or sensitive personal information for a financial information and is constitue unshort?                                                                                                    | Tue, May 12, 2020<br>Show in My Time 2<br>*Required field<br>First Name*                                             | 8:10 PM - 9:10 PM EEST<br>Cone<br>Last Name*                      |                                      |        |
| SAHKO.POSTI@OSOITE.FI                                                                                                    | Tue, May 12, 2020<br>Show in My Time 2<br>*Required field<br>First Name*<br>ETUNIMI                                  | 8:10 PM - 9:10 PM EEST<br>ione<br>Last Name*<br>SUKUNIMI          |                                      |        |
| Unless making a secure payment with your credit or debit card via a third-party payment processor, this form is not designed to collect confidential or sensitive personal information (e.g., f-match) information confidential confidential or sensitive personal information                                                                                                    | Tue, May 12, 2020<br>Show in My Time .<br>*Required field<br>First Name*<br>ETUNIMI<br>Email Address*                | 8:10 PM - 9:10 PM EEST<br>ione Last Name* SUKUNIMI 107            |                                      |        |
| Les manhai mannai mana sucuri securi y fullides).<br>Lionstiubi<br>LC Kottikunta/kyLä                                                                                                    | Tue, May 12, 2020<br>Show in My Time.<br>*Required field<br>First Name*<br>ETUNIMI<br>Email Address*<br>SAHKO.POSTI@ | 8:10 PM - 9:10 PM EEST<br>ione Last Name* SUKUNIMI 107 OSOITE_FI( |                                      |        |

## **OSA 3: KOKOUKSEEN OSALLISTUMINEN**

Sen jälkeen kun olet rekisteröitynyt nettikokousjärjestelmään, saat vahvistusviestin sähköpostiisi, kuten alla. HUOM! Järjestelmä saattaa lähettää sinulle myös pari muistutusviestiä tulevasta kokouksesta esim. 1 päivän ennen sen alkua, sekä 1 tunti ennen alkua, jotta varmasti muistat kokouksen ja sinun on helpompi löytää osallistumislinkki.

Hieman ennen kokouksen alkua, klikkaa vahvistus-/muistutussähköpostissa olevaa JOIN WEBINAR linkkiä.

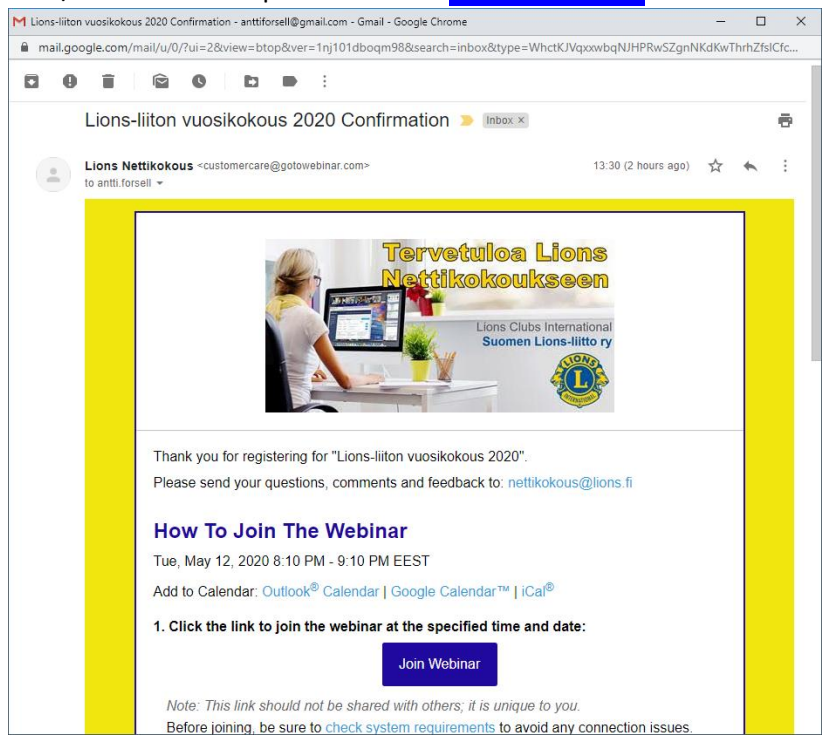

Linkki avaa nettisivun, joka avaa joko automaattisesti GoToWebinar kokousohjelman, tai pyytää lupaa/vahvistusta ohjelman avaamiseen, kuten alla ja aiemmin ohjeissa on näytetty.

Tämän jälkeen sinulle aukeaa todennäköisesti pikku ikkuna/ruutu GoTo Opener, kuten alla, kun ohjelma avautuu/latautuu, ja käynnistyy automaattisesti kun etenemistä osoittava palkki on päässyt loppuun asti.

|             | C Jauncher [GoToWebinar x +<br>← → X ☆ ■ applauncher.gotowebinar.com/#join/sttendee/en_US/e0-d-z-5k1ugGVDxnVURGnd-4KgbvspC/e0-d-z-5k1ugGVDxnVURGnd-4KgbvspC/xMe5d0V9Yk5ClgdU8Wq7tvp87Lvvdha1zOXzeBuG8 |                                                                                                    |  |  |  |
|-------------|----------------------------------------------------------------------------------------------------|----------------------------------------------------------------------------------------------------|--|--|--|
|             | Allow GoToWebinar to launch     Click Open GoTo Opener If prompted by your browser. If GoToWebinar does not launch, please try again or dow                                                           | pureto-a-z-ski tugov Duxh VU kond-4kg0vspLyAMesdu V9 KS-LigdLowig (typo / Lvddha i zoAzebuoo<br>Open GoTo Opener?<br>https://applauncher.gotowebinar.com wants to open this<br>application. |  |  |  |
|             | Let's get started!                                                                                                    | Open GoTo Opener                                                                                                    |  |  |  |
| GoTo Opener | K K K K K K K K K K K K K K K K K K K                                                                                                    | <ul> <li>The audio will begin automatically in listen-only mode.</li> <li>Ask questions. Get expert answers.</li> <li>Answer polls &amp; download content.</li> </ul>                       |  |  |  |
| Muoc        | dostetaan yhteys kohteeseen GoToWebinar                                                                                                    |                                                                                                    |  |  |  |
| <b>S</b>    |                                                                                                    |                                                                                                    |  |  |  |
| Lada        | taan GoToWebinar                                                                                                    |                                                                                                    |  |  |  |
|             | Peruuta                                                                                                    |                                                                                                    |  |  |  |

Sovellus avautuu jokseenkin tämän näköisenä riippuen tietokoneesi käyttöjärjestelmästä (esimerkki on Windows).

Suosittelemme valitsemaan tietokoneen ääniyhteyden valitsemalla kuulokkeiden kuvan (computer audio).

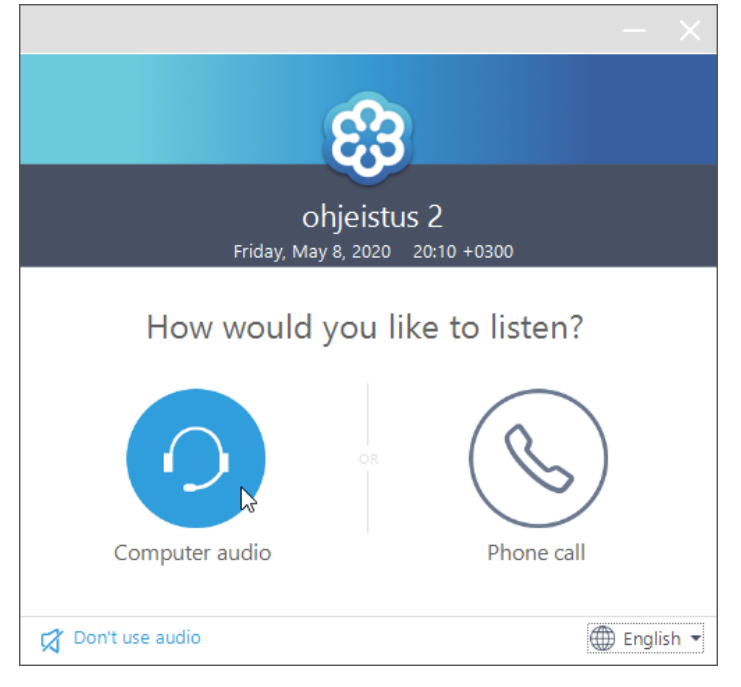

Saatat joutua odottamaan hetken kokouksen käynnistymistä, mutta pääset alla olevaan ruutuun, joka on järjestelmän perusnäkymä silloin kun järjestäjä/kokouksen vetäjä ei vielä näytä kokousmateriaalia.

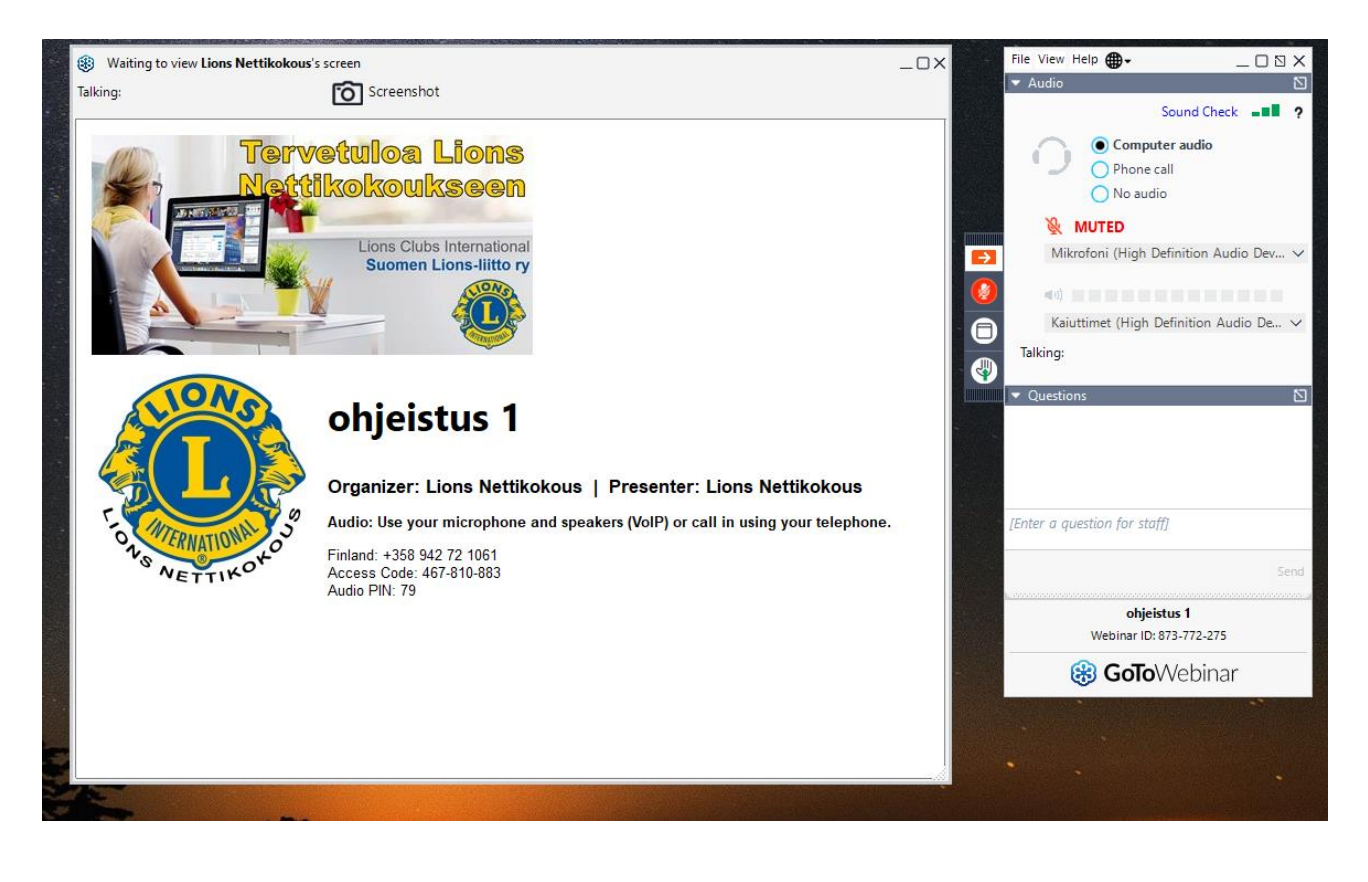

Jos tietokoneesi käyttöjärjestelmä ei mahdollista ohjelman lataamista suosittelemme käyttämään Google Chrome selainta, jonka perusnäkymä on kuvassa alla.

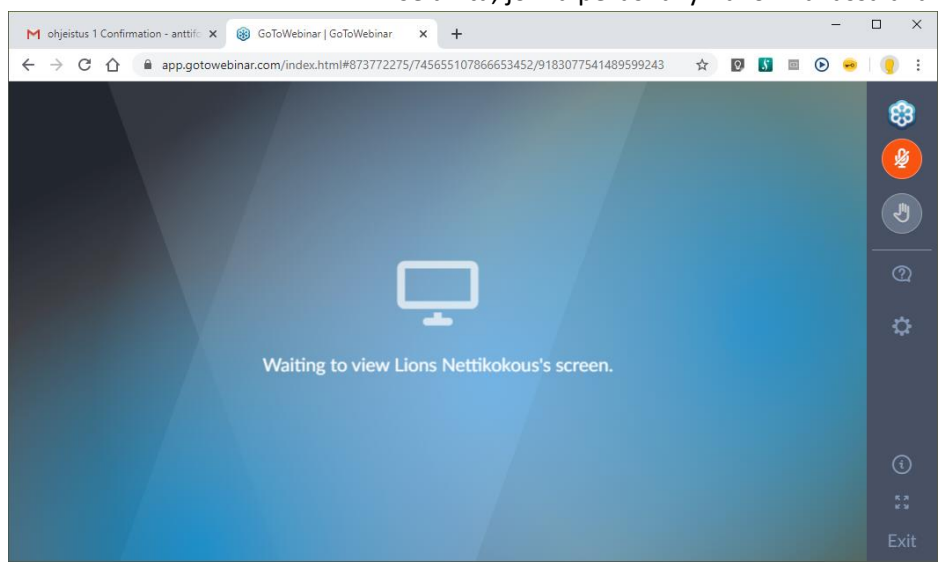

#### HALLINTAPANEELI

Kokouksen aikana osallistujan hallintapaneeli voi olla joko pieni (vasen kuva), tai laajennettu (oikea kuva). Hallintapaneelin voi laajentaa klikkaamalla osoitettua nuolta. HUOM! Hallintapaneeli usein pienenee automaattisesti kuvaruudun reunaan, jotta esitettävä materiaali näkyy kokonaan, mutta sen saa aina klikattua takaisin suureksi tarvittaessa.

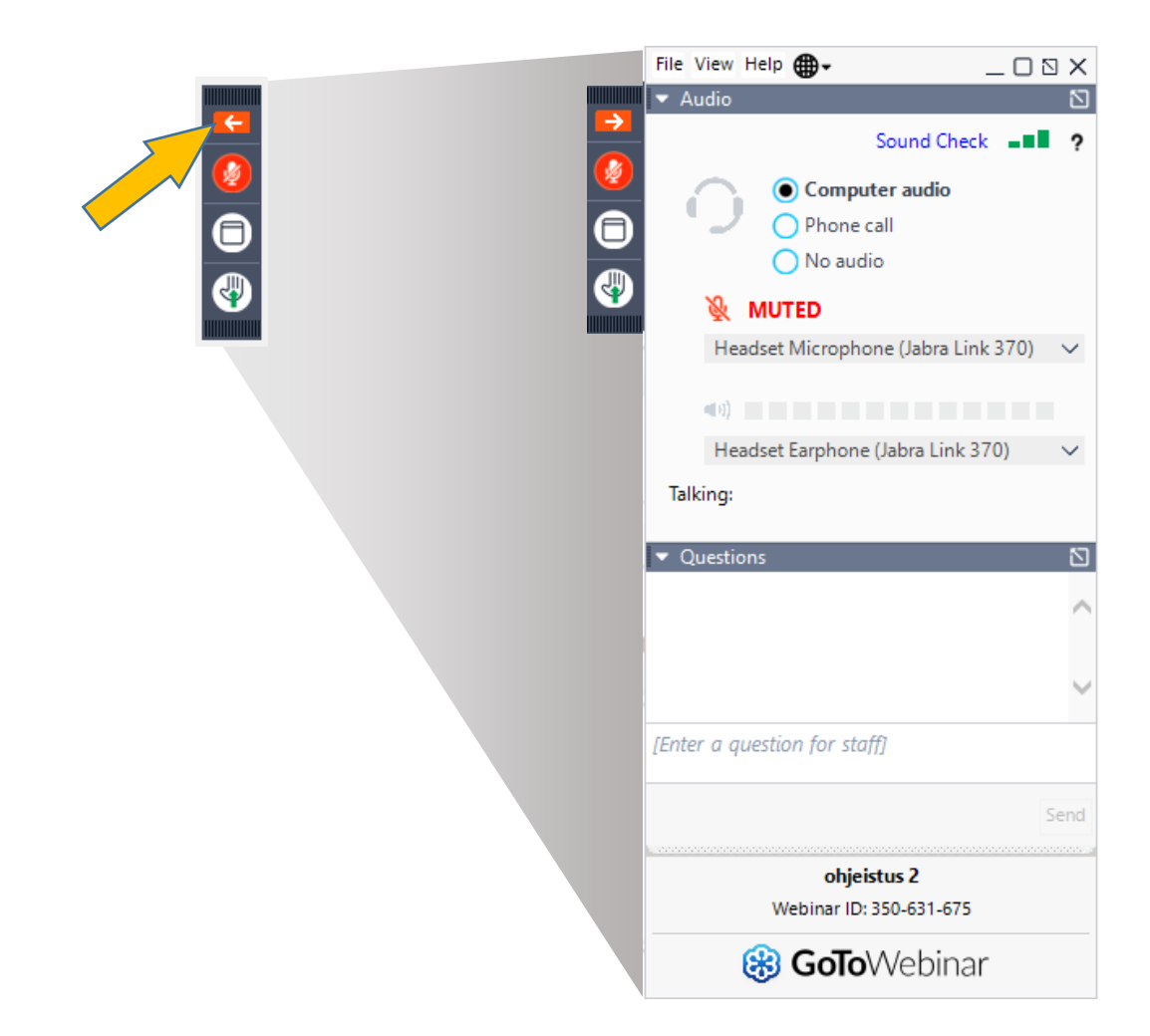

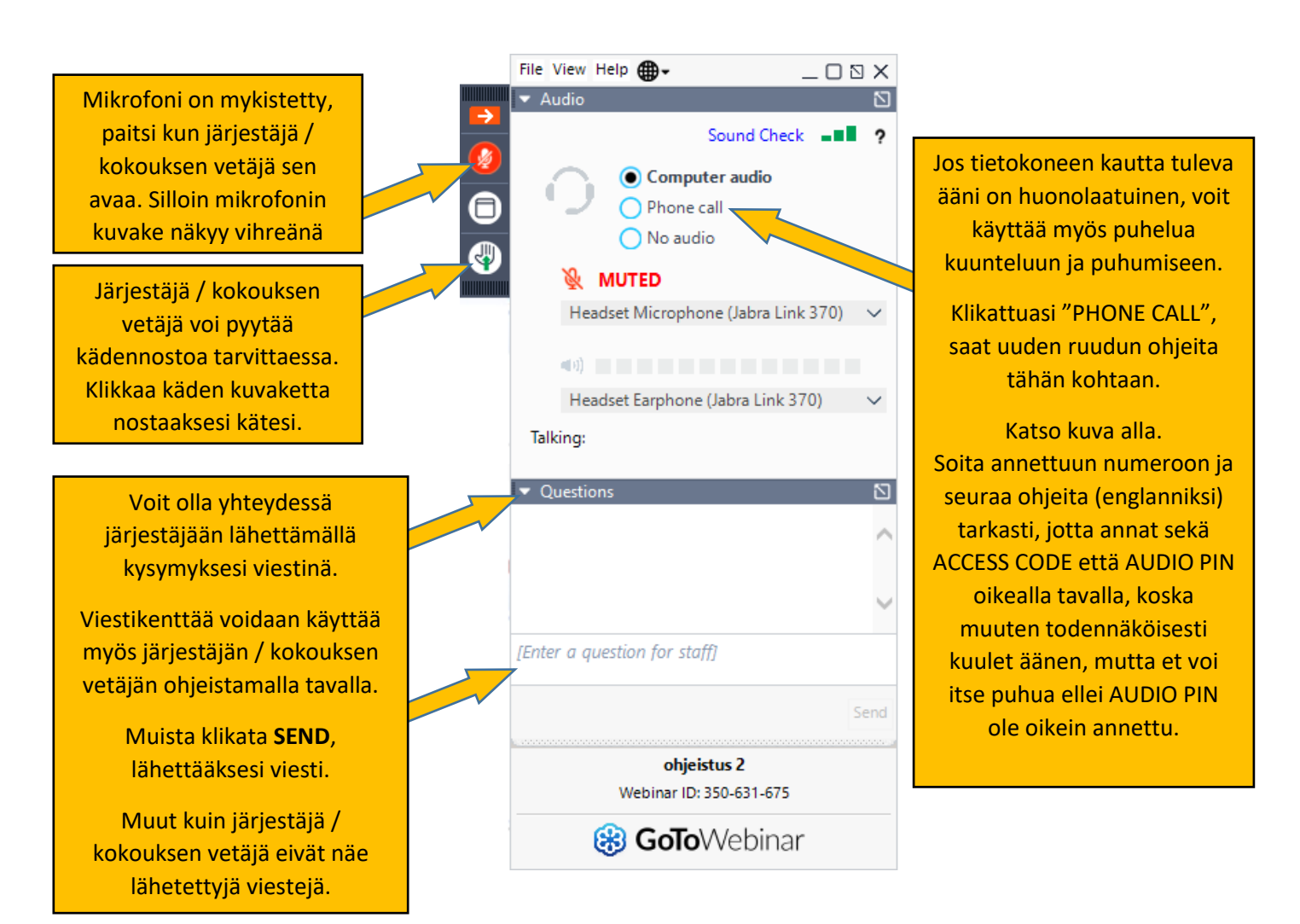

|   | File View Help ⊕• _ □ 🖸    | × |
|---|----------------------------|---|
|   | ▼ Audio                    | Ð |
|   |                            | ? |
|   |                            |   |
|   | Computer audio             |   |
|   | Phone call                 |   |
|   | 🔵 No audio                 |   |
| 4 |                            |   |
|   | Dial: +358 923 17 0557     |   |
|   | Access Code: 229-846-765 # |   |
|   | Audio PIN: 32 #            |   |
|   | Problem dialing in?        |   |
|   | Talking:                   |   |
|   |                            |   |
|   | Questions                  | Ð |
|   | ohjeistus 2                |   |
|   | Webinar ID: 350-631-675    |   |
|   | 🛞 GoToWebinar              |   |
|   |                            | _ |

|             | File View Help ⊕ - □ ⊠ ×                                              |
|-------------|-----------------------------------------------------------------------|
|             | ▼ Audio                                                               |
| •<br>•<br>• | Sound Check <b>I II</b> ?<br>Computer audio<br>Phone call<br>No audio |
|             |                                                                       |
|             | Headset Microphone (Jabra Link 370)                                   |
|             | <0)                                                                   |
|             | Herdert Frenchene (Johns Link 270)                                    |
|             | Headset Earphone (Jabra Link 370)                                     |
|             | Talking:                                                              |
|             | - Oursting                                                            |
|             |                                                                       |
|             | ~                                                                     |
|             |                                                                       |
|             |                                                                       |
|             |                                                                       |
|             | [Enter a question for staff]                                          |
|             |                                                                       |
|             | Send                                                                  |
|             |                                                                       |
|             | ohjeistus 2                                                           |
|             | Webinar ID: 350-631-675                                               |
|             | 😫 GoTo\Webinar                                                        |
|             | Golov vebiliai                                                        |

## LIITE 1: Esimerkkejä eri selainten lataus ja asennusikkunoista

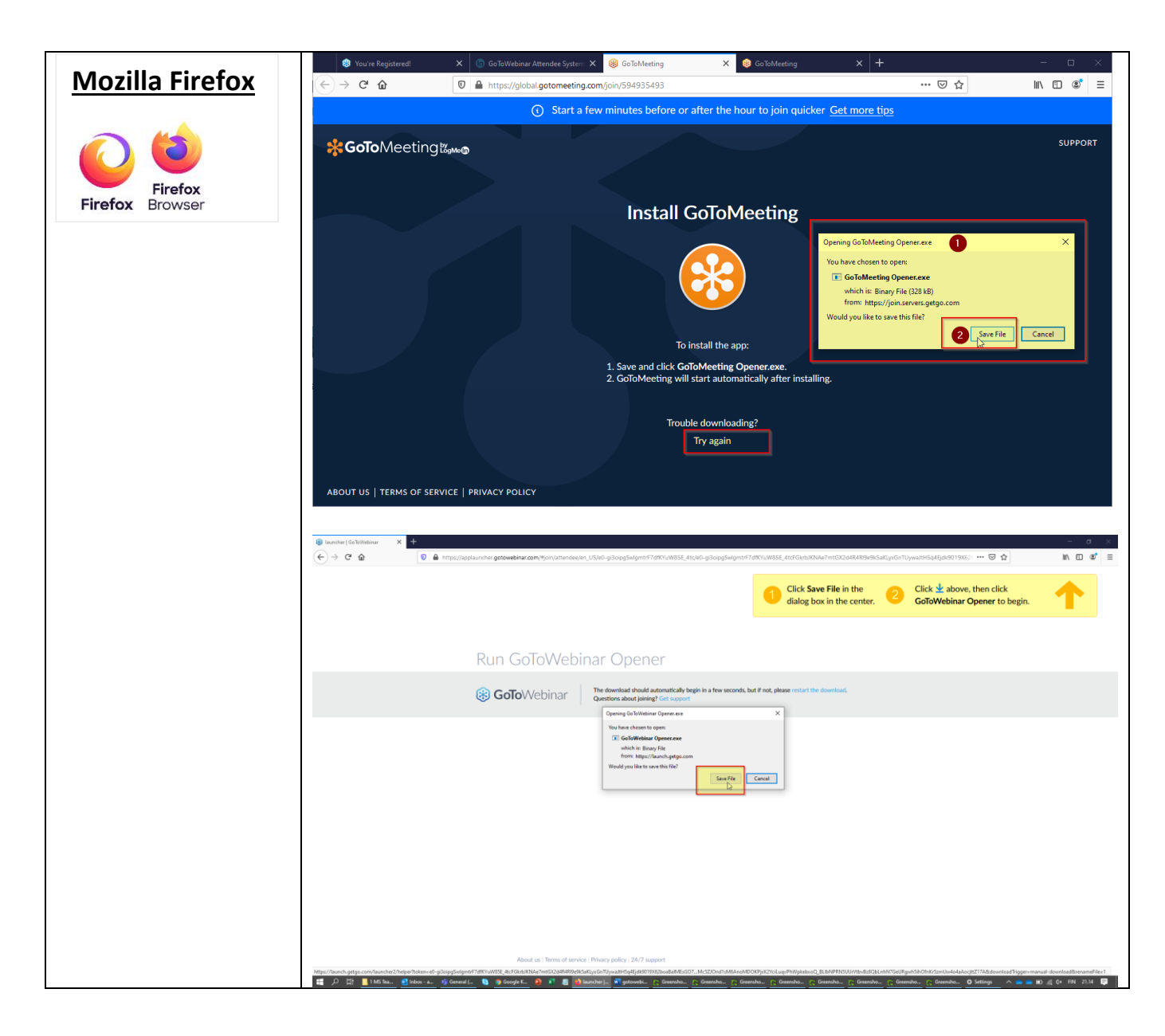

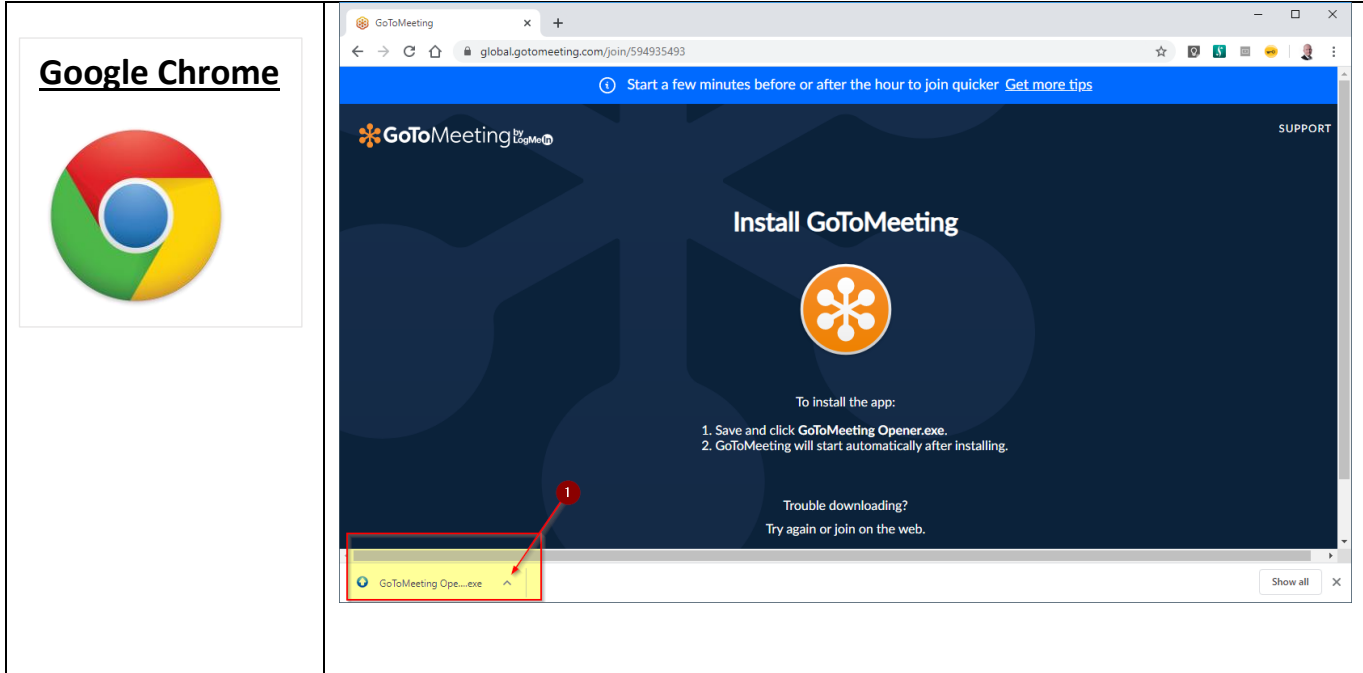

|                | X Revenue 16 Statistics X +                                                                                                    | - 0 ×                 |
|----------------|----------------------------------------------------------------------------------------------------|-----------------------|
|                | C -> C O is applanderaptive/interactive/interactive    | 2 🛛 🖸 💷 🗿 👄 🛑 i       |
|                | the first factory from the set of the set of | >> Cther bookmarks    |
|                |                                                                                                    |                       |
|                |                                                                                                    |                       |
|                |                                                                                                    |                       |
|                |                                                                                                    |                       |
|                |                                                                                                    |                       |
| Google Chrome  | Run GoToWebinar Opener                                                                                                    |                       |
| doogie enforme |                                                                                                    |                       |
|                | The descripted submatricials benefician a few seconds but if not release restant the descripted                                                                                                    |                       |
|                | Golo Webinar Questions about joining? Get support                                                                                                    |                       |
|                |                                                                                                    |                       |
|                |                                                                                                    |                       |
|                |                                                                                                    |                       |
|                |                                                                                                    |                       |
|                |                                                                                                    |                       |
|                |                                                                                                    |                       |
|                |                                                                                                    |                       |
|                |                                                                                                    |                       |
|                |                                                                                                    |                       |
|                |                                                                                                    |                       |
|                |                                                                                                    |                       |
|                |                                                                                                    |                       |
|                |                                                                                                    |                       |
|                |                                                                                                    |                       |
|                | Click GoToWebinar About us   Terms of service   Privacy policy   24/7 support                                                                                                    |                       |
|                | Opener to begin.                                                                                                    |                       |
|                | O Galatitationar Opeexe                                                                                                    | Show all X            |
|                |                                                                                                    | 😵 ^ 🐺 📥 🐜 di) 🧟 🕺 😽 🐺 |

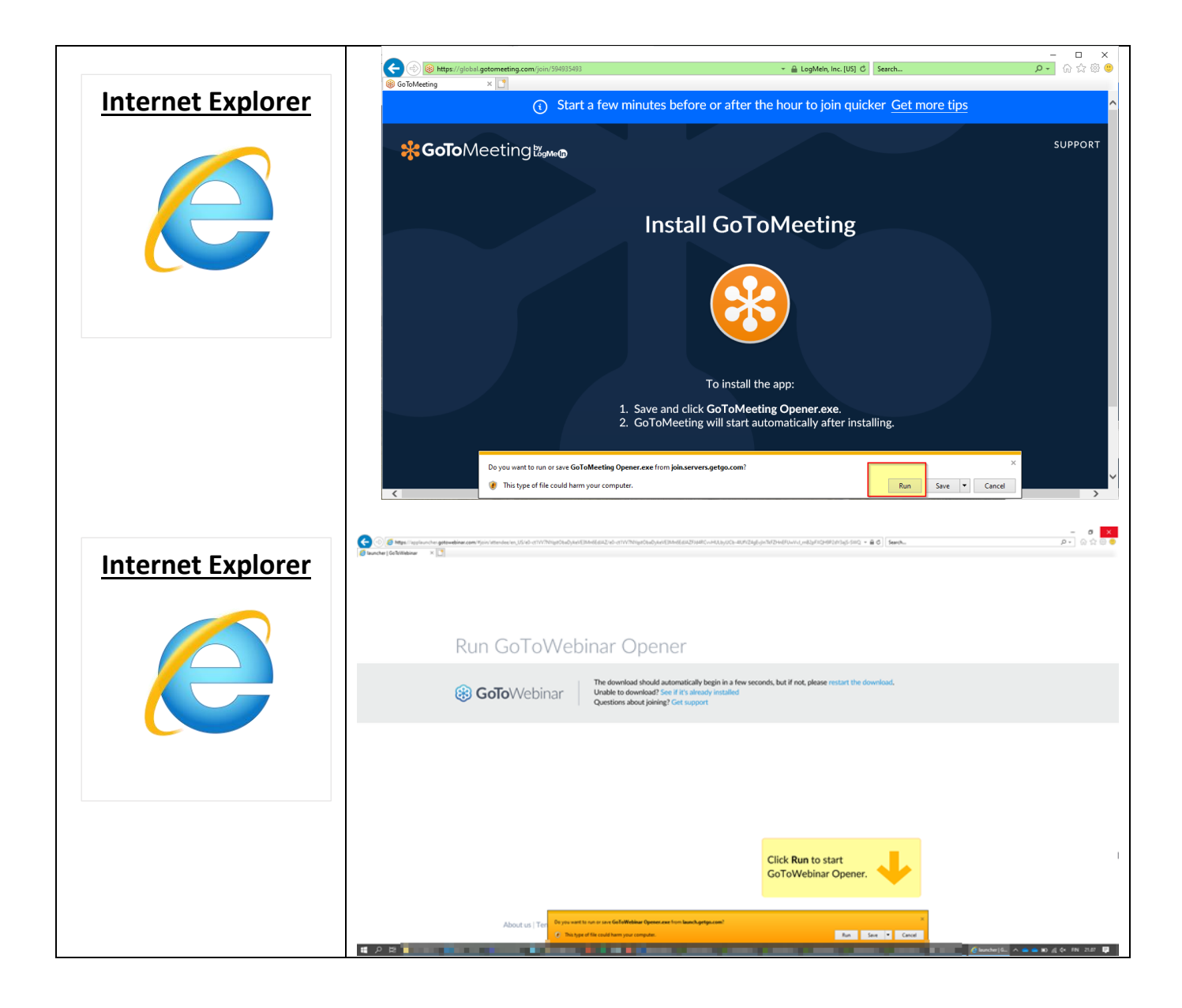

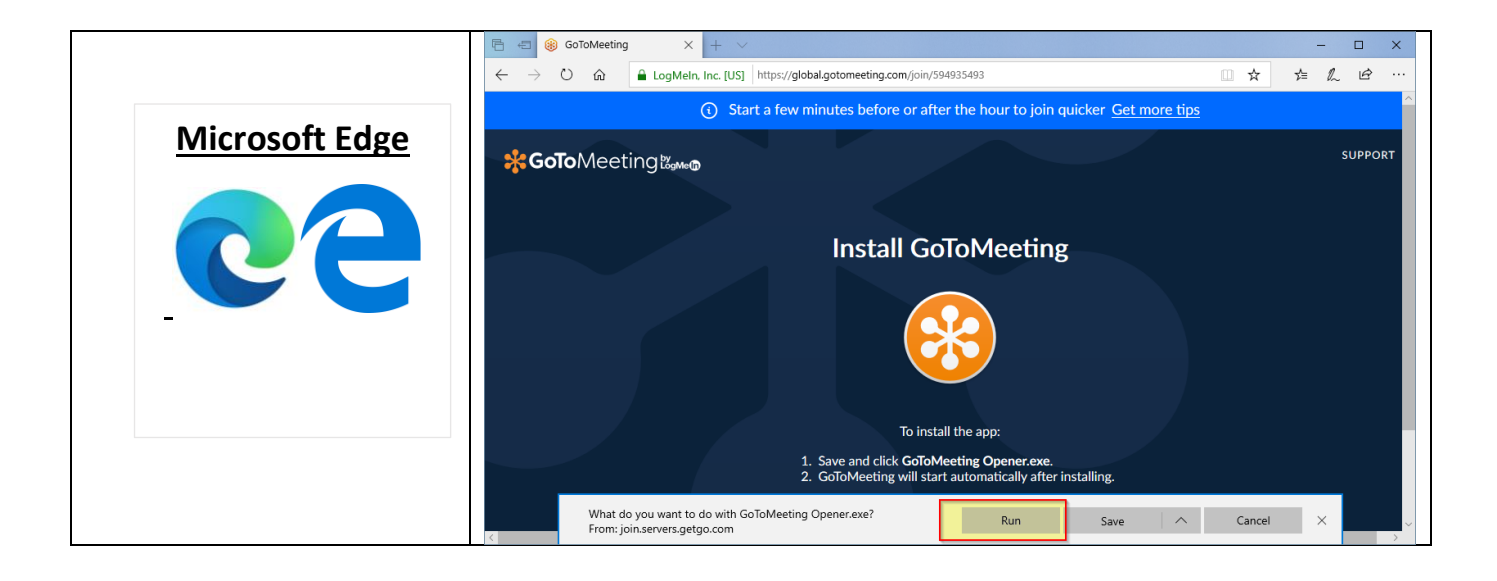